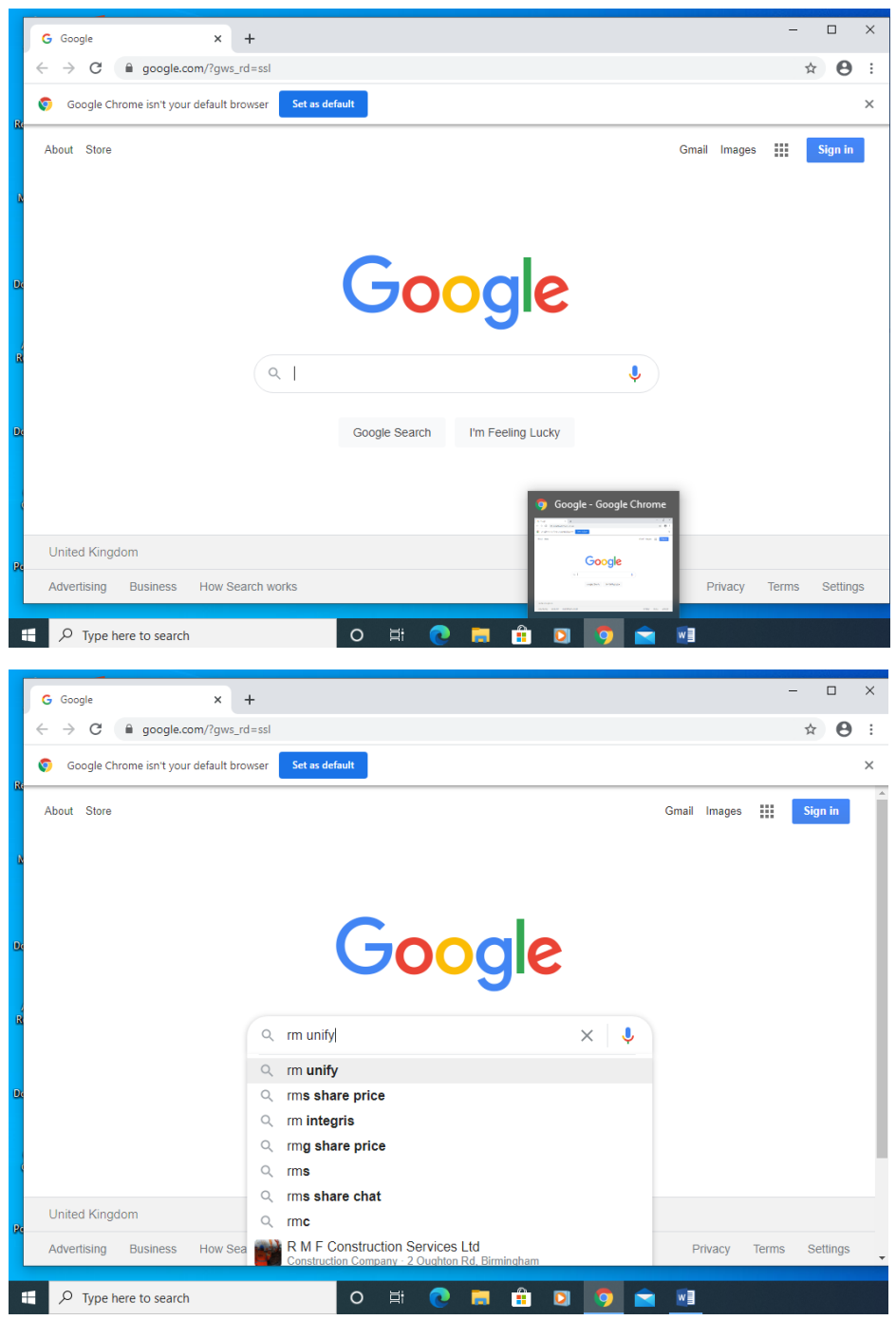

# This is using Google Chrome

Search bar RM Unify

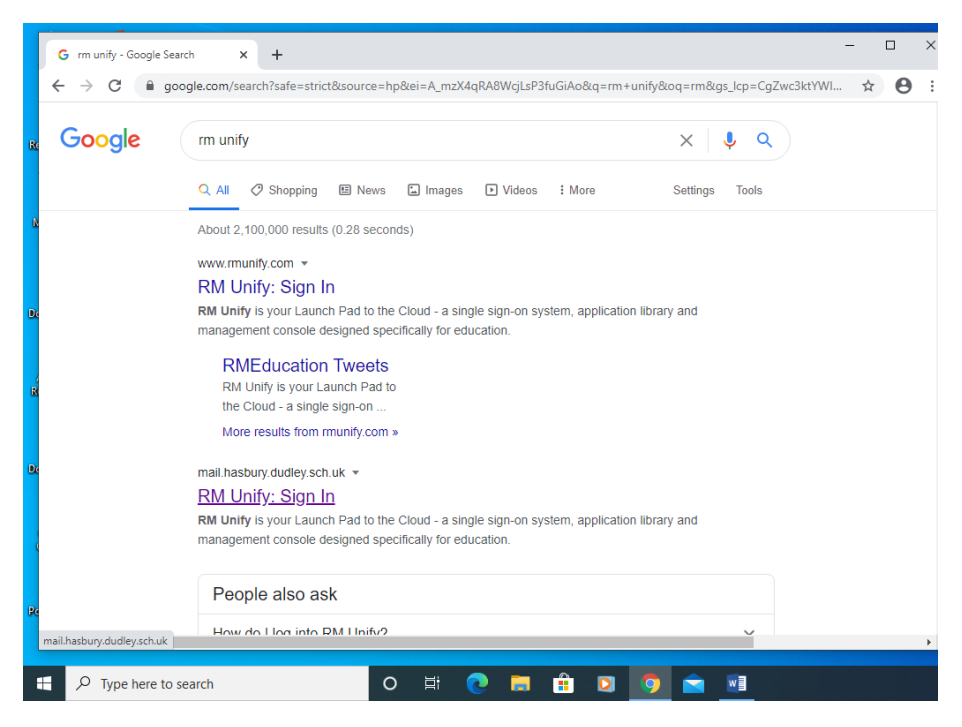

If you see 2 sign-ins for RM pick the second one

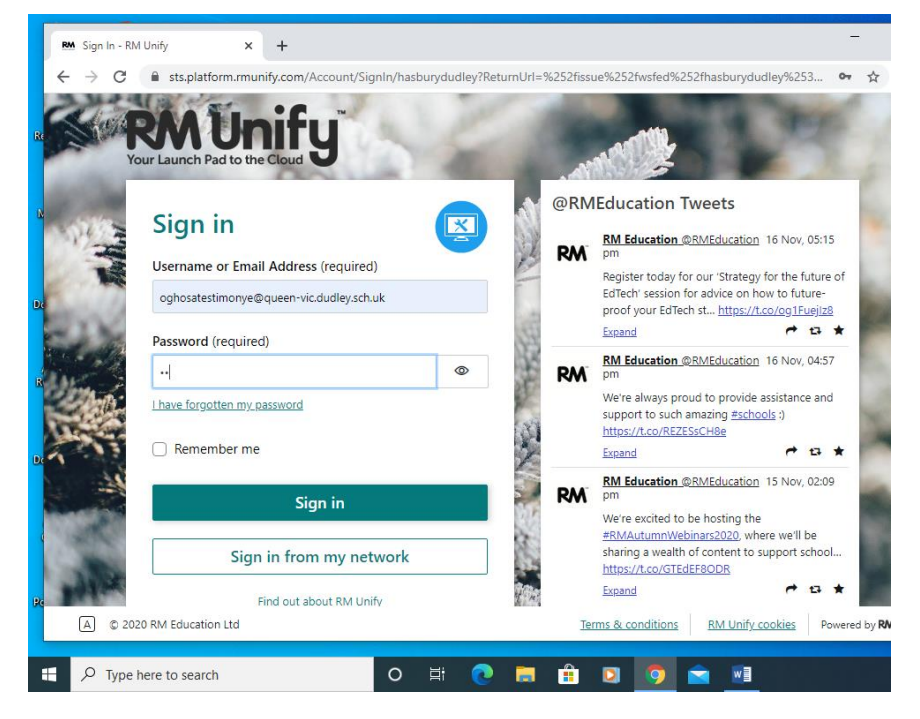

User Name should have been provided by the teacher and password all lower case (no caps)

## username@queen-vic.dudley.sch.uk

password which is the classroom unless changed to something else.

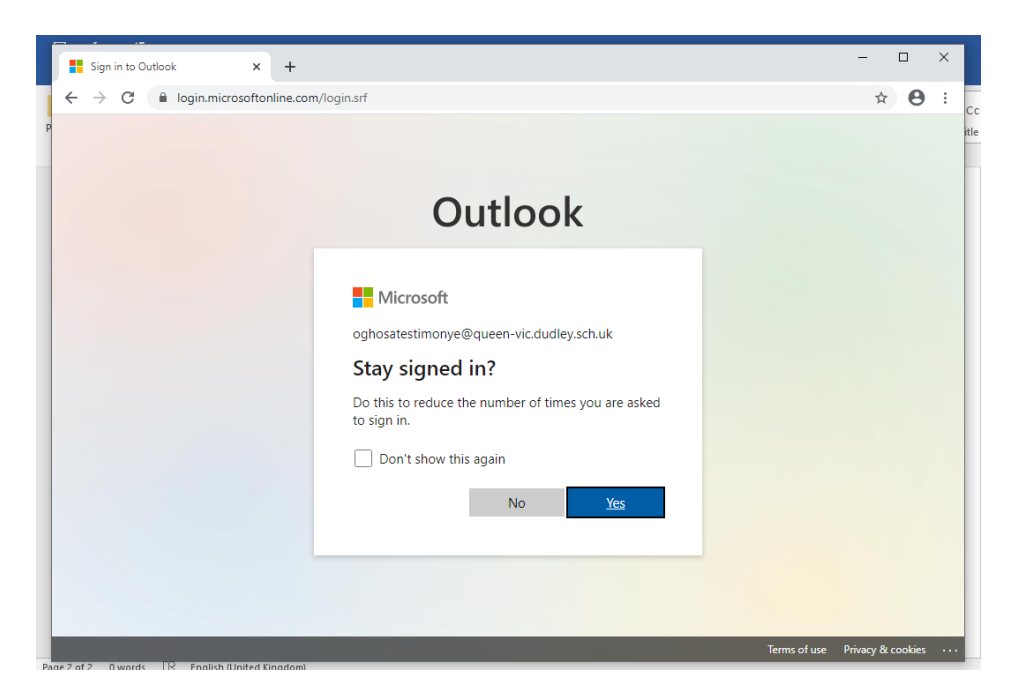

## Once in and you see this click Yes

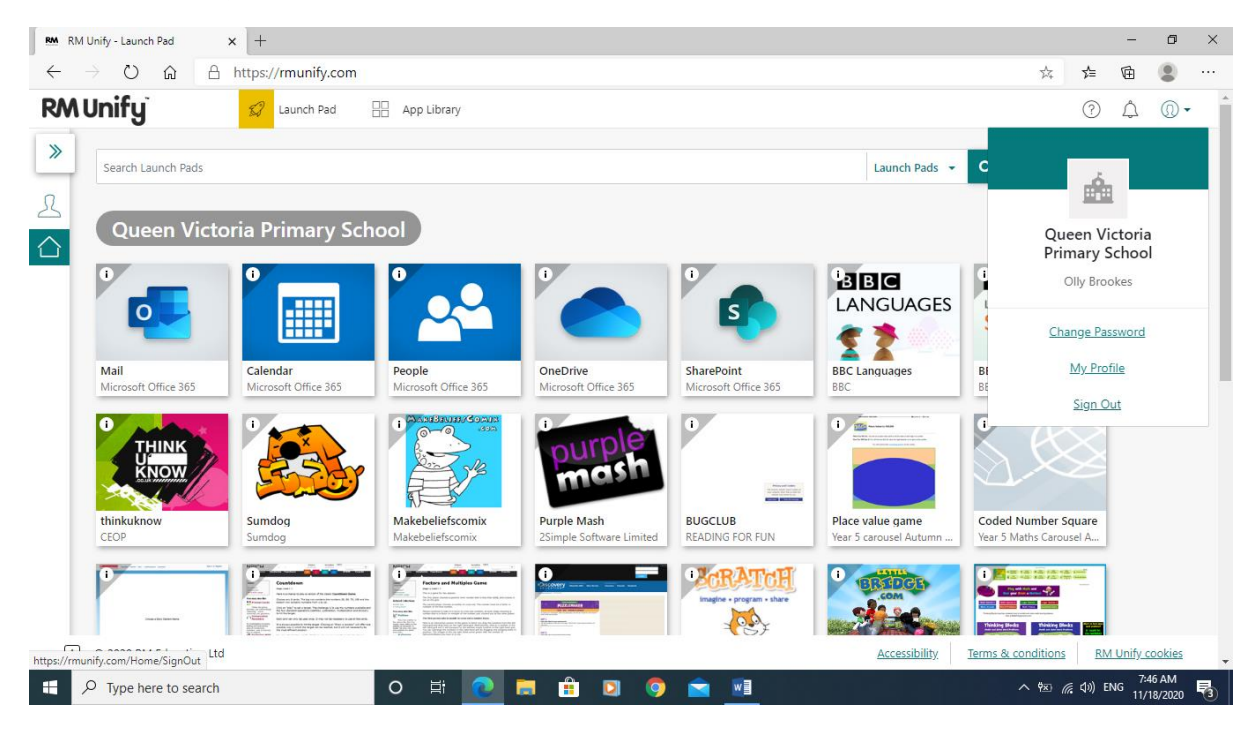

#### Then select mail

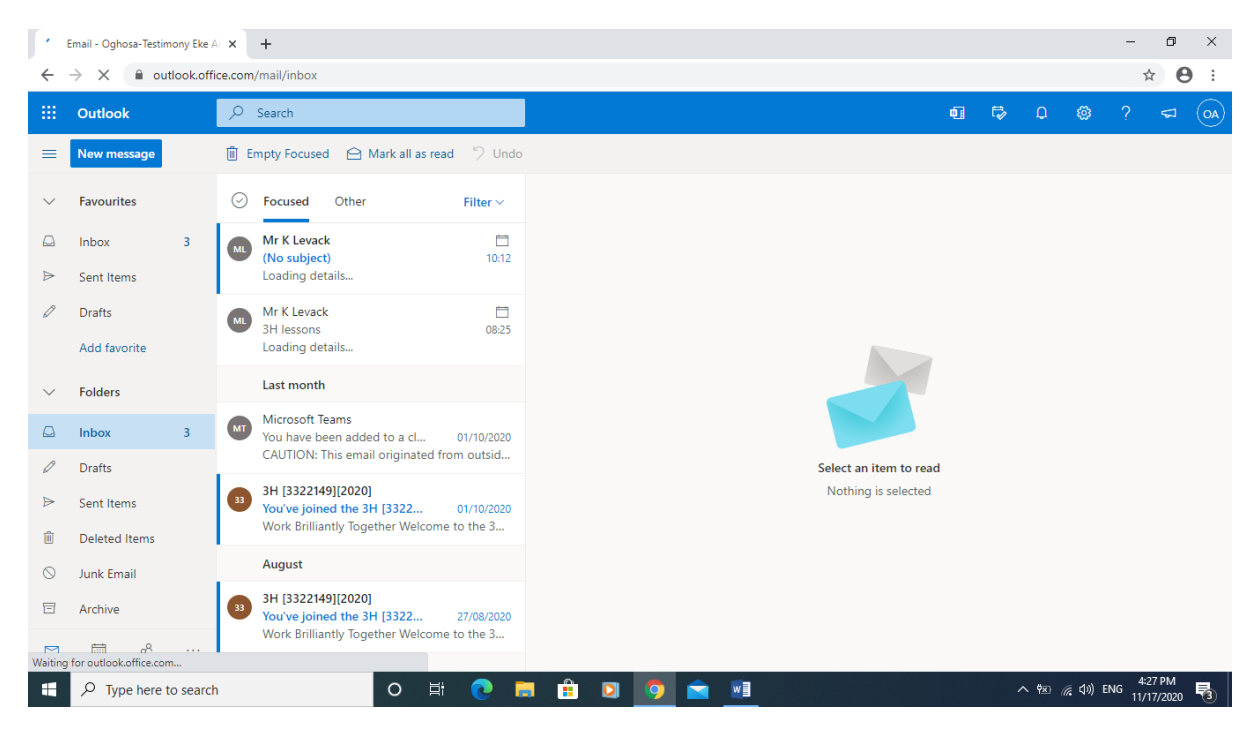

Should have mail for homework as well

| Email - Oghosa-Test       | timony Eke Ai 🗙 🕂         |                                                                                  |       |          |  |                |          |    |   |                    |                   | -                                        | ٥   | ×   |
|---------------------------|---------------------------|----------------------------------------------------------------------------------|-------|----------|--|----------------|----------|----|---|--------------------|-------------------|------------------------------------------|-----|-----|
| ← → C 🔒 o                 | utlook.office.com/mail/ir | nbox                                                                             |       |          |  |                |          |    |   |                    |                   | ÷ (                                      | * e | ) : |
|                           | Office 365 $\rightarrow$  |                                                                                  |       |          |  |                | Ģ        | 41 | ₽ | Q                  | ۵                 | ?                                        | ¢15 | OA  |
| Apps                      |                           | sed                                                                              | D     |          |  |                |          |    |   |                    |                   |                                          |     |     |
| Outlook                   | OneDrive                  | rack                                                                             |       |          |  |                |          |    |   |                    |                   |                                          |     |     |
| Word                      | Excel                     | ect) 10:12<br>ew is available.                                                   |       |          |  |                |          |    |   |                    |                   |                                          |     |     |
| PowerPoint                | OneNote                   | ack 🗇                                                                            |       |          |  |                |          |    |   |                    |                   |                                          |     |     |
| SharePoint                | 📫 Teams                   | ew is available.                                                                 |       |          |  |                |          |    |   |                    |                   |                                          |     |     |
| Sway                      |                           | in                                                                               |       |          |  |                |          |    |   |                    |                   |                                          |     |     |
| All apps $  ightarrow $   |                           | t Teams<br>been added to a cl 01/10/2020<br>I: This email originated from outsid |       |          |  | Select an iten | n to rea | d  |   |                    |                   |                                          |     |     |
| Documents                 |                           | 2149][2020]<br>ined the 3H [3322 01/10/2020<br>liantly Together Welcome to the 3 |       |          |  | Nothing is s   | elected  |    |   |                    |                   |                                          |     |     |
|                           |                           | 2149][2020]<br>bined the 3H [3322 27/08/2020                                     |       |          |  |                |          |    |   |                    |                   |                                          |     |     |
| Your recently<br>will she | y viewed docs<br>ow here. | lliantly Together Welcome to the 3                                               |       |          |  |                |          |    |   |                    |                   |                                          |     |     |
| Create new doc            | s and collaborate         | -                                                                                |       |          |  |                |          |    |   |                    |                   |                                          |     | _   |
| 🗄 🔎 Type here             | e to search               | O 🛱 💽 I                                                                          | 📄 💼 🖸 | <b>9</b> |  |                |          |    |   | ^ <del>9</del> ⊠ ∥ | <i>(</i> i, ⊲)) E | - 0<br>⊙ ☆ 0<br>? < <sup>15</sup> (0<br> | 3   |     |

To access Teams goto the Waffle (top left-hand-corner with lots of dots)

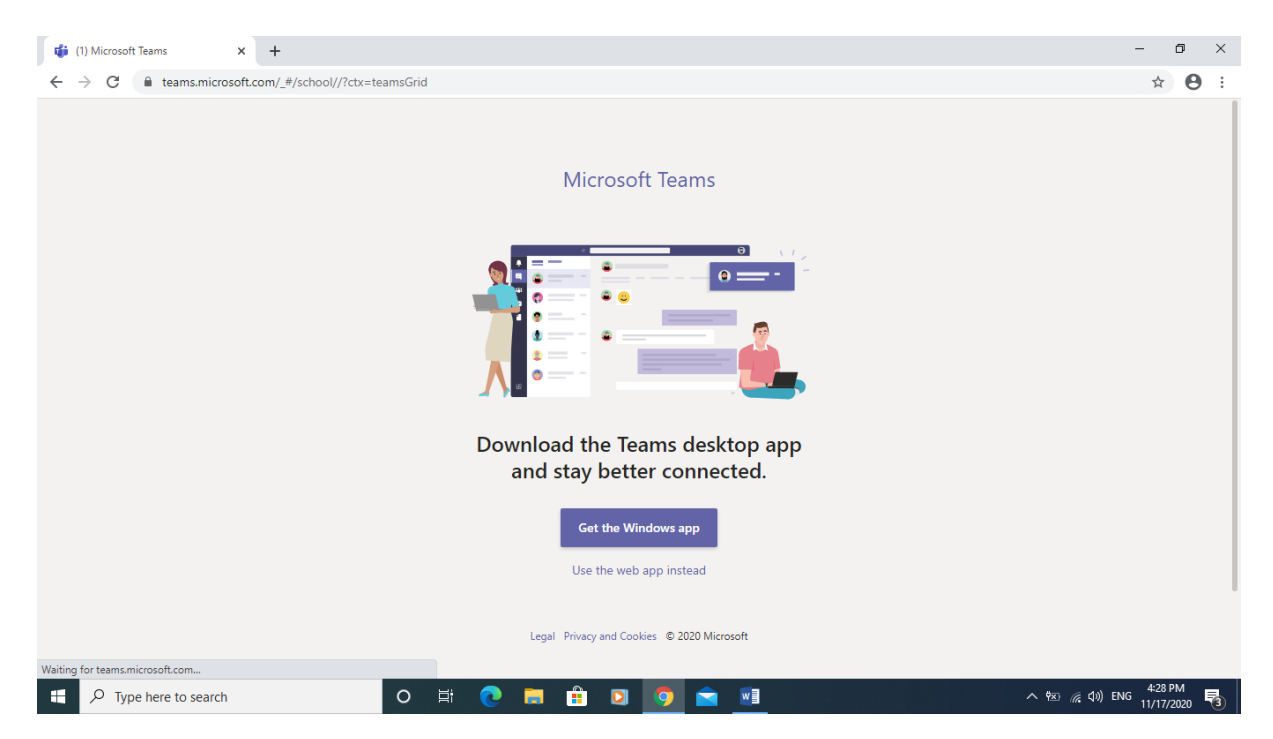

When you start Teams you will get this page, don't install any Apps. Click onto the back arrow to go back to the email or you can select Use the Web App

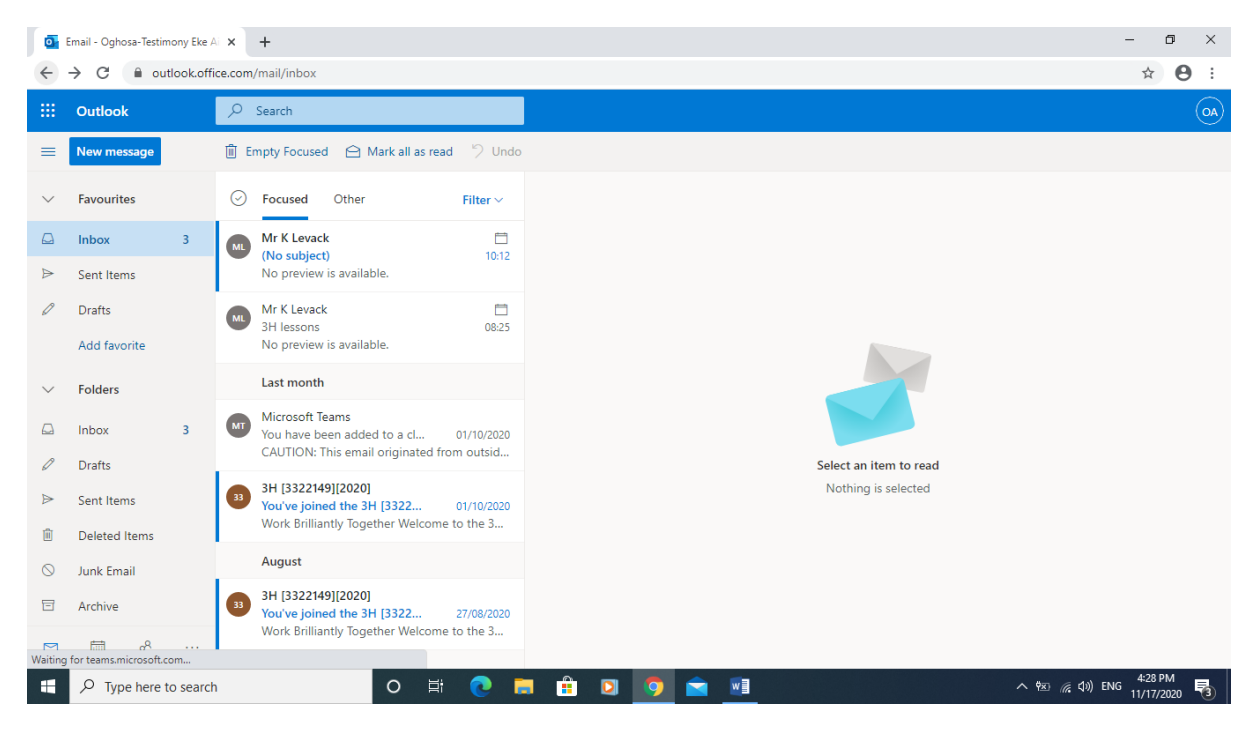

Select Teams again

| 🤹 (4) M                      | icrosoft Teams × +  |                   | - o ×                                                                                                    |
|------------------------------|---------------------|-------------------|----------------------------------------------------------------------------------------------------|
| $\leftarrow \   \rightarrow$ | C                   | amsGrid           | ☆ 😬 :                                                                                                    |
|                              | Microsoft Teams     | Q. Search         | •                                                                                                    |
| Activity                     | Teams               |                   | الله المعالمة المحمد المحمد المحم |
| Teams                        | - Your teams        |                   |                                                                                                    |
| Assignments                  |                     |                   |                                                                                                    |
| Calendar                     | 3                   |                   |                                                                                                    |
| <b>C</b> alls                | зн                  |                   |                                                                                                    |
|                              |                     |                   |                                                                                                    |
|                              |                     |                   |                                                                                                    |
|                              |                     |                   |                                                                                                    |
|                              |                     |                   | Stay in the know. Turn on                                                                                                    |
| ?<br>Help                    |                     |                   | desktop notifications.                                                                                                    |
| ⊈                            |                     |                   | Turn on Dismiss                                                                                                    |
| ۶ 🖿                          | Type here to search | o 🛱 💽 👼 🏦 🖸 🧔 💼 💷 | へ 🗺 🥡 句W) ENG<br>11/17/2020 🔞                                                                                                    |

# You should now see this

| 🤹 (4) C                       | (4) Calendar   Microsoft Teams X + - O C |                                   |                      |                        |                       |                                        |  |  |  |  |
|-------------------------------|------------------------------------------|-----------------------------------|----------------------|------------------------|-----------------------|----------------------------------------|--|--|--|--|
| $\leftarrow \   \rightarrow$  | G                                        | teams.microsoft.com/_#/calendarv2 |                      |                        |                       | ☆ 🔒 :                                  |  |  |  |  |
|                               | Mic                                      | rosoft Teams                      | Q Search             |                        |                       | •                                      |  |  |  |  |
| <mark>وا</mark> 2<br>Activity |                                          | Calendar                          |                      |                        |                       | + New meeting                          |  |  |  |  |
| eams                          | Today < > November 2020 < Work week      |                                   |                      |                        |                       |                                        |  |  |  |  |
| Assignments                   |                                          | 16<br>Monday                      | <b>17</b><br>Tuesday | <b>18</b><br>Wednesday | <b>19</b><br>Thursday | 20<br>Friday                           |  |  |  |  |
| Calendar                      | 3 PM                                     |                                   |                      |                        |                       |                                        |  |  |  |  |
| <b>C</b> alls                 | 4 PM                                     |                                   |                      |                        |                       |                                        |  |  |  |  |
|                               | 5 PM                                     |                                   |                      |                        |                       |                                        |  |  |  |  |
|                               |                                          |                                   |                      |                        |                       |                                        |  |  |  |  |
|                               | 6 PM                                     |                                   |                      |                        |                       |                                        |  |  |  |  |
| Apps                          | 7 PM                                     |                                   |                      |                        |                       |                                        |  |  |  |  |
| ?<br>Help                     |                                          |                                   |                      |                        |                       |                                        |  |  |  |  |
| ÷                             | 8 PM                                     |                                   |                      |                        |                       |                                        |  |  |  |  |
| <b>H</b> >                    | О Туре                                   | here to search                    | 0 🛱 💽 🗮 f            | i 🛛 🧿 🖻 📃              |                       | へ 📧 🦟 (小)) ENG 4:30 PM<br>11/17/2020 🐻 |  |  |  |  |

# Select Calendar etc

| 🎁 (4) Calendar   Microso                 | oft Teams × +                |          |           |          | - 0 ×                                        |
|------------------------------------------|------------------------------|----------|-----------|----------|----------------------------------------------|
| $\leftrightarrow$ $\rightarrow$ C $$ tea | ams.microsoft.com/_#/calenda | rv2      |           |          | ☆ 😬 :                                        |
|                                          | Microsoft 365 $\rightarrow$  | Q Search |           |          | •                                            |
| Apps                                     |                              |          |           |          | + New meeting                                |
| Outlook                                  | OneDrive                     | 020 🗸    |           |          | 🗎 Work week 🗸                                |
| Word                                     | Excel                        | 17       | 18        | 19       | 20                                           |
| PowerPoint                               | OneNote                      | Tuesday  | Wednesday | Thursday | Friday                                       |
| SharePoint                               | 📫 Teams                      |          |           |          |                                              |
|                                          |                              |          |           |          |                                              |
|                                          |                              |          |           |          |                                              |
|                                          |                              |          |           |          |                                              |
|                                          |                              |          |           |          |                                              |
|                                          |                              |          |           |          |                                              |
|                                          |                              |          |           |          |                                              |
|                                          |                              |          |           |          |                                              |
|                                          |                              |          |           |          |                                              |
| 🛨 🔎 Type here t                          | to search                    | O 🛱 💽    | 🚊 🚊 🖸 🚖   |          | へ 密 <i>候</i> (か) ENG 4:30 PM<br>11/17/2020 🖥 |

#### To view email's select the Waffle and Outlook

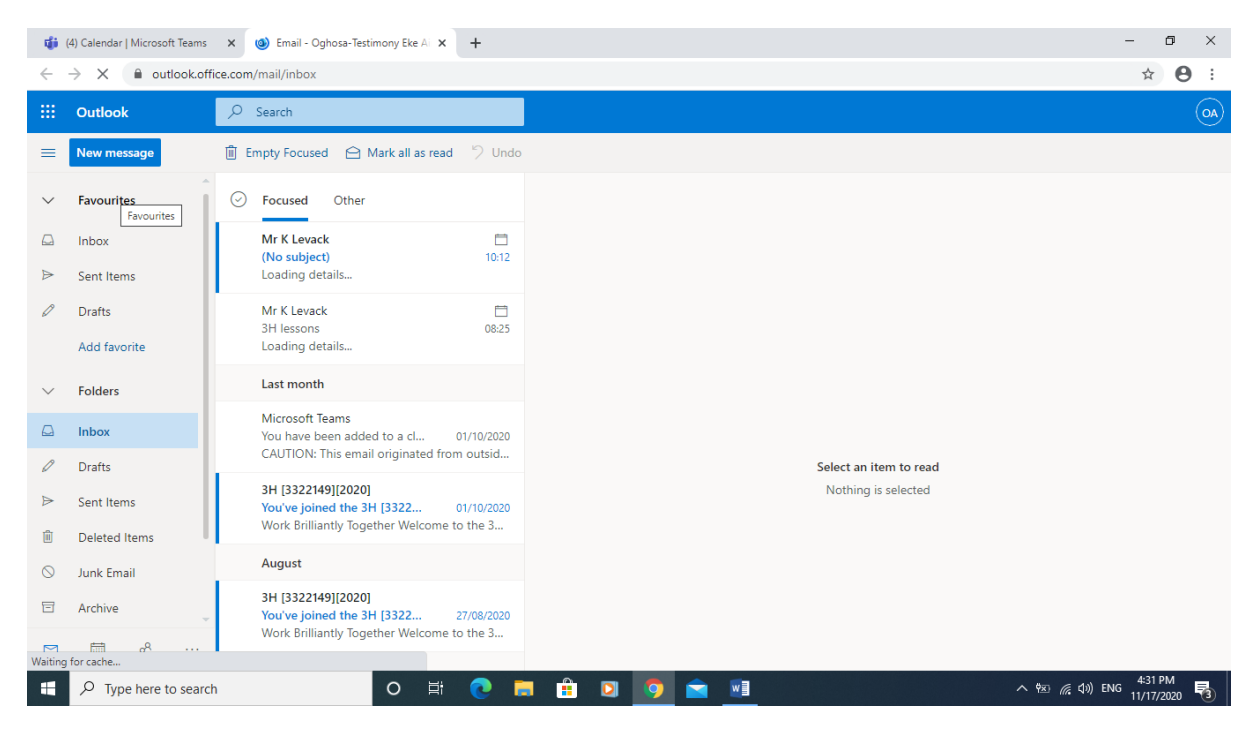

| 🤹 (4) C                       | alendar | Microsoft Teams 🗙 💁 Email - Oghosa- | Testimony Eke Al 🗙 📔 🕂 |                               |                       | -                                           | o ×              |
|-------------------------------|---------|-------------------------------------|------------------------|-------------------------------|-----------------------|---------------------------------------------|------------------|
| $\leftarrow \   \rightarrow $ | G       | teams.microsoft.com/_#/calendarv2   |                        |                               |                       | ž                                           | 7 <b>0</b> :     |
|                               | Mic     | rosoft Teams                        | Q Search               |                               |                       |                                             | <u>%</u>         |
| Activity                      |         | Calendar                            |                        |                               |                       | OA Oghosa-Testimony Eke A<br>Change picture | Airhun           |
| eams                          |         | Today < > November 2020             |                        | <ul> <li>Available</li> </ul> | >                     |                                             |                  |
| Assignments                   |         | 16<br>Monday                        | <b>17</b><br>Tuesday   | <b>18</b><br>Wednesday        | <b>19</b><br>Thursday | 명 Set status message                        |                  |
|                               | 3 PM    |                                     |                        |                               |                       | ☐ Saved                                     |                  |
| Calendar                      |         |                                     |                        |                               |                       | <ul> <li>Settings</li> </ul>                |                  |
| <b>C</b> alls                 | 4 PM    |                                     |                        |                               |                       | Keyboard shortcuts                          |                  |
|                               |         |                                     |                        | 1                             |                       | About                                       | >                |
|                               | 5 PM    |                                     |                        |                               |                       | Download the desktop app                    |                  |
|                               |         |                                     |                        |                               |                       | Download the mobile app                     |                  |
|                               | 6 PM    |                                     |                        |                               |                       | Sign out                                    |                  |
| ~                             |         |                                     |                        |                               |                       |                                             |                  |
| H<br>Apps                     | 7 PM    |                                     |                        |                               |                       |                                             |                  |
| ?                             |         |                                     |                        |                               |                       |                                             |                  |
| Help                          | 0.014   |                                     |                        |                               |                       |                                             |                  |
| ÷                             | 8 PM    |                                     |                        |                               |                       |                                             |                  |
| H >                           | О Туре  | here to search                      | O 🛱 💽 🧮                | 🗎 🖸 🤦 🖬                       |                       | へ 💌 <i>信</i> (小)) ENG 11/1                  | 1 PM<br>7/2020 🔞 |

When finished using Teams make sure you sign out. Select the icon top right this should show name etc

| RM           | RM Unify - Logout       |          | ×                      | U Email - Oghosa-Testimony Eke Ai                | × +             |              |                        |    |                       |                       | -                   | o ×          |
|--------------|-------------------------|----------|------------------------|--------------------------------------------------|-----------------|--------------|------------------------|----|-----------------------|-----------------------|---------------------|--------------|
| $\leftarrow$ | $\rightarrow$ X $$ out  | look.off | ice.con                | n/mail/inbox?state=0                             |                 |              |                        |    |                       |                       | ☆                   | Θ:           |
|              | Outlook                 |          | Q                      | Search                                           |                 |              |                        | ¢1 | r∌ 0                  | ۲                     |                     | (AO)         |
| =            | New message             |          | 1                      | empty Focused 🛛 🕒 Mark all as i                  | read 🦻 Undo     |              |                        | м  | y account             |                       |                     | ×            |
| $\sim$       | Favourites              |          | 0                      | Focused Other                                    | Filter $\vee$   |              |                        |    | (                     | )ghosa-1              | Testimon            | y Eke Airh.  |
|              | Inbox                   | 3        | ML                     | Mr K Levack<br>(No subject)                      | 10:12           |              |                        | (  |                       | ghosaTes<br>ly Office | timonyE@<br>profile | queen-vic.d. |
| ⊳            | Sent Items              |          |                        | No preview is available.                         |                 |              |                        |    | ly accour<br>pen anot | it<br>her mailb       | ox                  |              |
| Ø            | Drafts                  |          | ML                     | Mr K Levack                                      | 08-25           |              |                        |    | 5                     | ign out               |                     |              |
|              | Add favorite            |          | MI N<br>3<br>N         | No preview is available.                         | v is available. |              |                        |    | Sig                   | n out and re          | eturn to the        | Sign-in page |
| $\sim$       | Folders                 |          |                        | Last month                                       |                 |              | Select an item to read |    |                       |                       |                     |              |
|              | Inbox                   | 3        | мт                     | Microsoft Teams<br>You have been added to a cl   | 01/10/2020      |              |                        |    |                       |                       |                     |              |
| 0            | Drafts                  |          | _                      | CAUTION: This email originated                   | from outsid     |              |                        |    |                       |                       |                     |              |
| ⊳            | Sent Items              |          | 33                     | 3H [3322149][2020]<br>You've joined the 3H [3322 | 01/10/2020      |              | Nothing is selected    |    |                       |                       |                     |              |
| Û            | Deleted Items           |          |                        | Work Brilliantly Together Welcon                 | me to the 3     |              |                        |    |                       |                       |                     |              |
| $\otimes$    | Junk Email              |          |                        | August                                           |                 |              |                        |    |                       |                       |                     |              |
| Ē            | Archive                 |          | 33                     | 3H [3322149][2020]<br>You've joined the 3H [3322 | 27/08/2020      |              |                        |    |                       |                       |                     |              |
| https://     | login microsoftonline c |          | mon/ca                 | work brillianuy logether welco                   | n-GB            |              |                        |    |                       |                       |                     |              |
|              |                         | o searcl | ויט. <i>יי</i> סט<br>ו | 0                                                | ≣; 💽 [          | <b>=</b> 🔒 🖸 | 9 🖻 🗉                  |    | <u>^ </u> 환           | <i>(ii</i> , (1)) E   | NG 4:32 F           | м<br>2020 🐻  |

Same with email sign-out

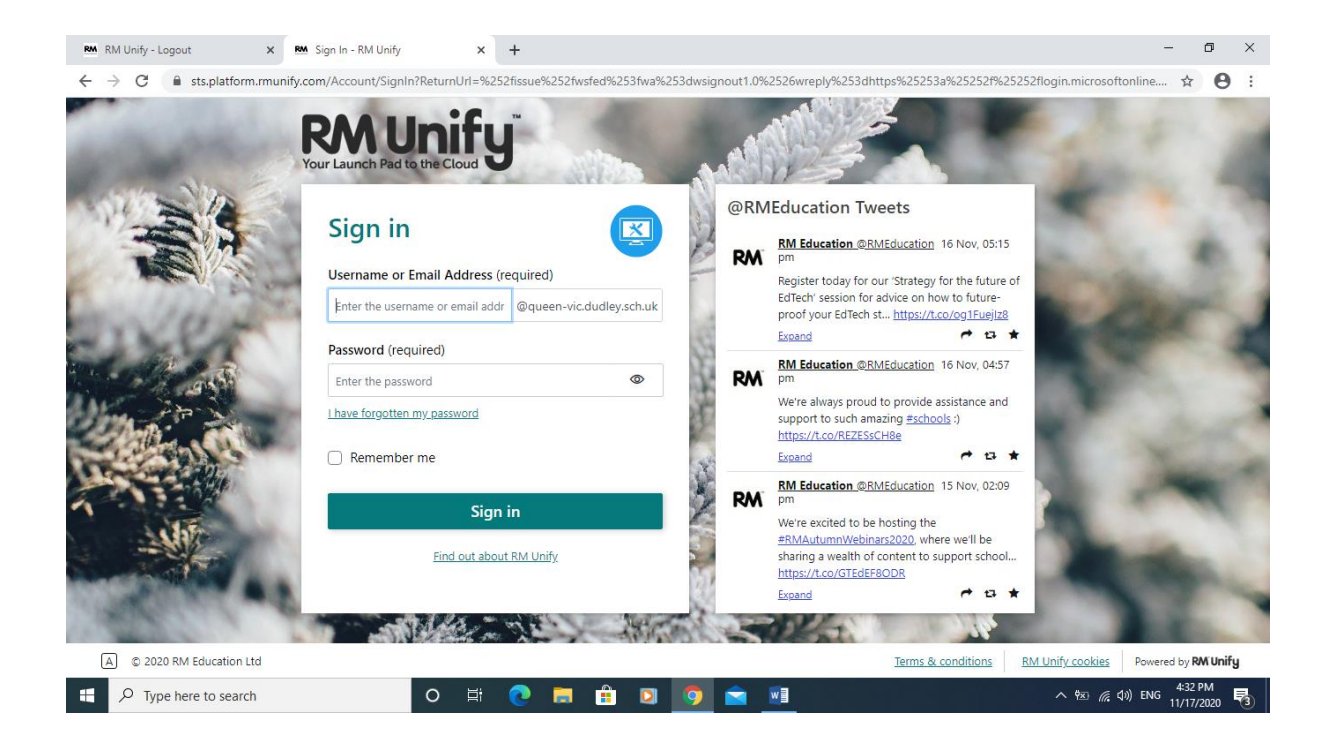

## This will be ready for the next session

Parents if you are using Teams already and you are letting your son or daughter use the same laptop, you need to try this method.

| G rm unify - Google | e Search x +                                                                                                    | 945 5 - 195 94 5 - 1 |                                    |                                                                | 0 0        |         |                           |
|---------------------|----------------------------------------------------------------------------------------------------|----------------------|------------------------------------|----------------------------------------------------------------|------------|---------|---------------------------|
| Apps                | googlercout/searcutsale=srucroson.ce=uboei=x6-rvaucr1+ov_ovvoord=tu+nuità                                                                                                    | aoq=rmags_i          | cp=cgzwcskr1wiQaxgamgsiaocxaxcDakD | New tab                                                        | w d        | ж       | Ctrl+T<br>Ctrl+N          |
| Google              | rm unify X                                                                                                    | 🌷 Q                  |                                    | New incog                                                      | nito windo | w Ctrl+ | +Shift+N                  |
|                     | Q All ⊘ Shopping                                                                                                    | ngs Tools            |                                    | History<br>Download<br>Bookmark                                | 5          |         | Ctrl+J                    |
|                     | About 2,210,000 results (0.31 seconds)                                                                                                    |                      |                                    | Zoom                                                           | - 90       | )% +    | 53                        |
|                     | www.munify.com * RM Unify is your Launch Pad to the Cloud - a single sign-on system, application library and management console designed specifically for education. RMEducation Tweets RM Unify is your Launch Pad to the Cloud - a single sign-on More results from munify.com > mail.hasbury.dudley.sch.uk * RM Unify is your Launch Pad to the Cloud - a single sign-on system, application library and management console designed specifically for education. | 1                    |                                    | Print<br>Cast<br>More tool<br>Edit<br>Settings<br>Help<br>Esit | Cut        | Сору    | Ctrl+P<br>Ctrl+F<br>Paste |
|                     | People also ask                                                                                                    |                      |                                    |                                                                |            |         |                           |
|                     | How do I log into RM Unify?                                                                                                    | ~                    |                                    |                                                                |            |         |                           |
|                     | What is RM Unify?                                                                                                    | ~                    |                                    |                                                                |            |         |                           |
|                     | How do I get rid of RM Unify?                                                                                                    | ~                    |                                    |                                                                |            |         |                           |
| 📀 🚞 I               | o 🖸 🖸                                                                                                    | 100                  |                                    | (2:22) • •                                                     | () af      | 18/     | 12:13<br>/11/2020         |

While in Chrome goto the 3 dots top right hand corner and select New Incognito Window

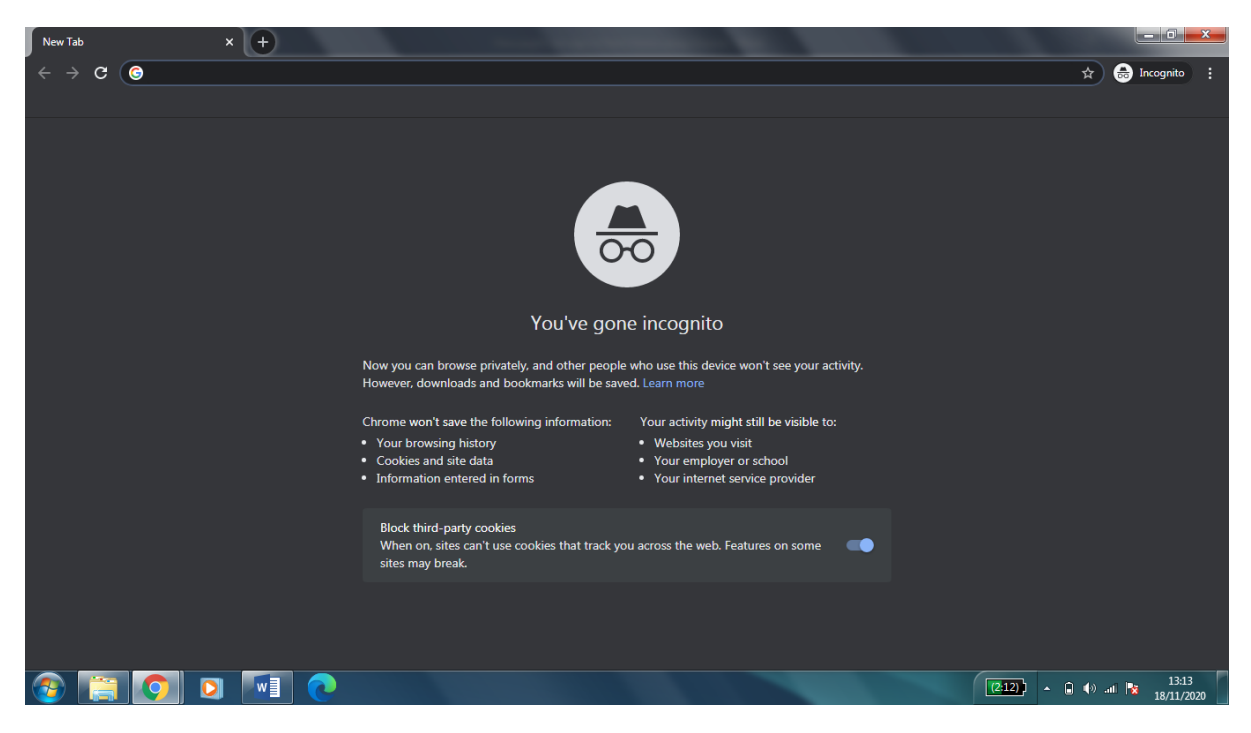

In the address bar RM Unify and follow the same producer as set out before

Queen Victoria Prim Sch 11